## Для размещения курсовой работы в балльно-рейтинговой системе ЭИОС КемГУ **студенту необходимо** придерживаться следующей

последовательности действий

- 1. Войти под своим логином и паролем в БРС.
- 2. Выбрать раздел «внеучебный рейтинг».
- 3. В появившемся окне, где в первой строке указано название института, во второй указать направление подготовки (например, бакалавриат история).
- 4. В появившемся ниже окне нажать на зеленой поле «добавить рейтинг».
- 5. Далее производится работа в появившемся окне «Добавление внеучебного рейтинга».
- 6. Нажимаем на строку «Выберете положение» и выбираем «Положение от 26 июня 2013».
- 7. Далее в появившейся строке выбираем «Достижения по учебной деятельности».
- 8. В следующей строке «Курсовая работа».
- 9. В поле «Тема работа» пишем название курсовой.
- 10.В поле «Дата начала события» 1 сентября того учебного года, за который вносится курсовая.
- 11.В поле «Дата выдачи документа» указываем дату выставления оценки по курсовой в зачетке.
- 12.В поле «Дата окончания события» дату идентичную дате в пункте 11.
- 13.Поля «Курс», «Семестр», «Учебный год» заполняются согласно индивидуальным данным.
- 14.После заполнения всех данных на данной странице нажимаем зеленое поле «Добавить».
- 15.В окне «Добавление подтверждающих документов» размещаем файл курсовой работы в **формате PDF** с названием «Иванов И.И.\_И-181» и отзыв на курсовую работу в формате PDF, который сможете получить от руководителя, после этого нажимаем «Готово».